### Handleiding Beheerder:

### Inleiding:

In deze handleiding wordt uitgelegd hoe de afrondingssubsidie voor BBL trajecten aangevraagd kan worden.

Voordat je als beheerder van het portaal subsidie aanvraagt is het zinvol om de volgende gegevens paraat te hebben:

- Kopie diploma

### Inloggen subsidieportaal.volandis.nl

De subsidie kan aangevraagd worden via het Subsidieportaal van Volandis.

In eerste instantie is de beheerder van het Cursusportaal ook de beheerder van het Subsidieportaal en kan met dezelfde inloggegevens ingelogd worden. Ga hiervoor naar subsidieportaal.volandis.nl Indien de beheerder van het Subsidieportaal iemand anders moet worden dan kan de beheerder van het Cursusportaal van Volandis dit doorgeven in het subsidieportaal door via 'Mijn gegevens' en dan 'Beheerders' een nieuwe beheerder door te geven.

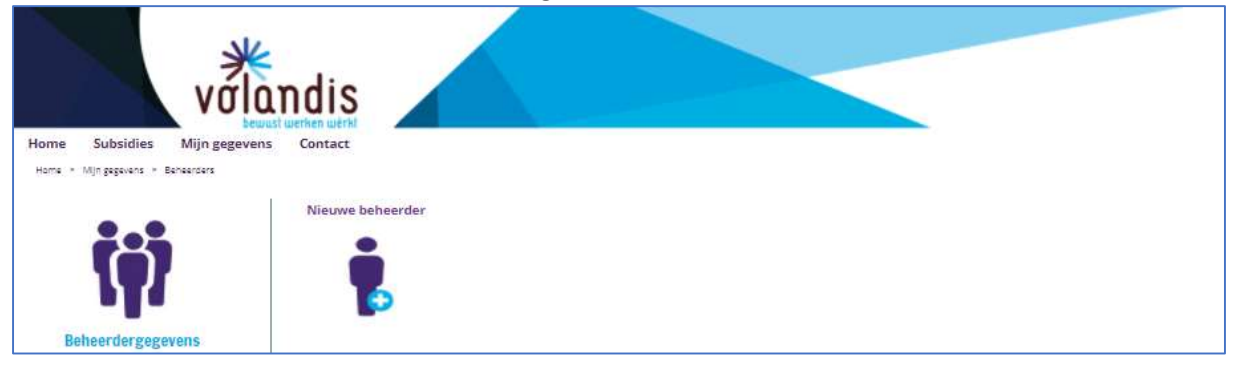

De nieuwe beheerder van het Subsidieportaal krijgt na beoordeling van de medewerker Bedrijfsbureau van Volandis een bericht om in te kunnen loggen.

Heb je nog geen inloggegevens voor het Cursusportaal en dus ook niet van het Subsidieportaal, dan kun je jezelf aanmelden via de website van Volandis: https://cursusportaal.volandis.nl/aanmaken-formulier-prs/nieuwe-organisatie

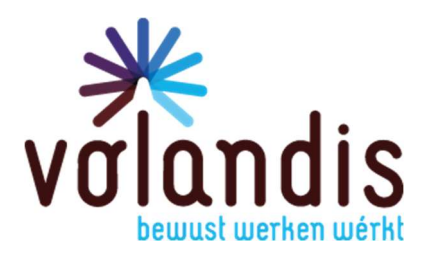

### Aanvragen afrondingssubsidie BBL:

Het startscherm ziet er als volgt uit:

| Home Subsidies Mijn gegevens Contact             |                                              |                                                                                |                                                                         |
|--------------------------------------------------|----------------------------------------------|--------------------------------------------------------------------------------|-------------------------------------------------------------------------|
| Goedemiddag naam beheerder                       | <b>e</b>                                     |                                                                                | <b>2</b>                                                                |
| dit is jouw subsidieportaal voor<br>bedrijfsnaam | Subsidies<br>Maak hier je subsidie aanvraagt | Mijn gegevens<br>Bekijk en wijzig de gegevens van jezelf en<br>je organisatie. | Contact<br>Maak eenvoudig een melding aan over je<br>storing of defect. |
|                                                  | Ga verder »                                  | Ga verder »                                                                    | Ga verder »                                                             |

Klik op 'Subsidies' om de verschillende subsidieregelingen te openen. Het volgende scherm wordt geopend:

| 0 1                                                                                                    |                                                                          |                                                                        |                                                     |                                                                             |
|----------------------------------------------------------------------------------------------------|--------------------------------------------------------------------------|------------------------------------------------------------------------|-----------------------------------------------------|-----------------------------------------------------------------------------|
| volandis                                                                                                    |                                                                          |                                                                        |                                                     |                                                                             |
| Home Subsidies Mijn gegevens Contact                                                                                                    |                                                                          |                                                                        |                                                     |                                                                             |
| Subsidieregelingen                                                                                                    |                                                                          |                                                                        |                                                     |                                                                             |
| Klik hier naast op het icoontje van de regeling<br>waannor is subsidie wij aanvragen                                                                     |                                                                          |                                                                        |                                                     |                                                                             |
| Handleiding VCA voor BOL studenten     Handleiding indienstrreding     uitzendkrachten     Handleiding diptomabonus     Handleiding BiL Anavaersenksidle |                                                                          |                                                                        |                                                     | æ                                                                           |
| Handleiding BBL Afrondingssubsidie                                                                                                    | VCA voor BOL studenten                                                   | Regeling Indiensttreding<br>Uitzendkracht                              | Diplomabonus                                        | BBL 2020-2021                                                               |
|                                                                                                    | Hier vraag je subsidie aan voor de<br>Subsidieregeling VCA voor BOL      | Hier vraag je subsidie aan voor de<br>Subsidieregeling Indiensttreding | Hier vraag je subsidie aan voor de<br>Diplomabonus. | Hier vraag je de subsidie aan voor de<br>BBL stimuleringsregeling 2020-2021 |
|                                                                                                    | Ga verder »                                                              | Ga verder »                                                            | Ga verder »                                         | Ga verder »                                                                 |
|                                                                                                    |                                                                          | Doorleren                                                              |                                                     |                                                                             |
|                                                                                                    | Intredebonus bol3<br>machinisten SOMA                                    | Doorleerbonus                                                          |                                                     |                                                                             |
|                                                                                                    | Hier vraag je subsidie aan voor de<br>Subsidieregeling Intrede Bonus BOL | Hier vraag je subsidie aan voor de<br>Subsidieregeling Doorleerbonus.  |                                                     |                                                                             |
|                                                                                                    | Ga verder »                                                              | Ga verder »                                                            |                                                     |                                                                             |

Klik op 'BBL 2020-2021' en vervolgens op 'Afrondingssubsidie'. Het volgende scherm wordt dan geopend:

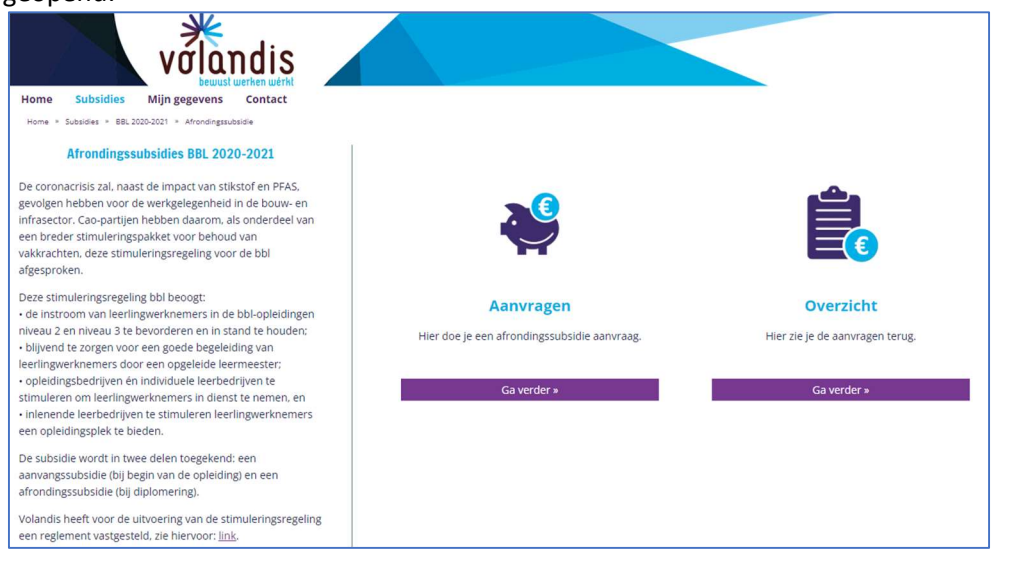

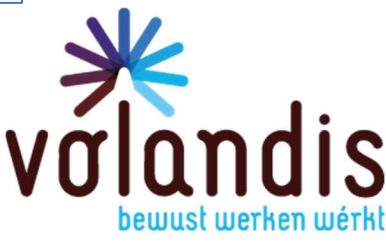

#### Klik op 'Aanvragen'. Het volgende scherm wordt dan geopend:

| Home Subsidies Mijn gegevens Contact                                                                 |                       |                           |                  |            |               |
|----------------------------------------------------------------------------------------------------|-----------------------|---------------------------|------------------|------------|---------------|
| Home * Subsidies * BBL 2020-2021 * Afrondingssubsidie * Aanvragen                                    |                       |                           |                  |            |               |
| Overzicht aanvraagmogelijkheid afrondingssubsidie                                                    |                       |                           |                  |            |               |
|                                                                                                    | Nr. Datum             | Omschrijving              | Status           | Achternaam | Geboortedatum |
| Een Afrondingssubsidie vraag je aan op basis van de<br>Aanvangssubsidie van de betreffende leerling. | 2720 02-11-2021 14:12 | Aanvraag aanvangssubsidie | Akkoord bevonden | test       | 02-11-2021    |
|                                                                                                    | 2638 02-07-2021 14:46 | Aanvraag aanvangssubsidie | Akkoord bevonden |            | 01-01-1970    |
| Om een aanvraag Afrondingssubsidie in te dienen doe het<br>volgende:                                 |                       |                           |                  |            |               |
| <ul> <li>Open de aanvraag door op de gewenste regel te<br/>klikken</li> </ul>                        |                       |                           |                  |            |               |

### Open de aanvraag door op de gewenste regel te klikken. Het volgende scherm wordt geopend:

| Home subsidies Mingagewars Contact                                                                |                            |                                          | _                      |
|---------------------------------------------------------------------------------------------------|----------------------------|------------------------------------------|------------------------|
| Home + Subsidies + BBL 2020-2021 + Afrondingssubsidie + Aanvragen + Aanvangssubsidie bb/2020-2021 |                            |                                          |                        |
| Aanvangssubsidie bbl2020-2021                                                                     | 1 Han                      |                                          | Acties                 |
| Algemeen<br>Nummer 2720                                                                           | Voorletters                | t i i i i i i i i i i i i i i i i i i i  | Aanmaken               |
| Instituted 02-11-2021 14:12                                                                       | Voornaam                   | et                                       | Afrondingssubsidie bbl |
| Onderwerp Aanvraag aanvangssubsidie                                                               | Achternaam                 | test                                     | 2020-2021              |
| Billagen                                                                                          | Geboortedatum              | 02-11-2021                               |                        |
|                                                                                                   | E-mailadres                | a@b.nl                                   |                        |
| Reacties                                                                                          | APG nummer                 | 1.234.567.890                            |                        |
|                                                                                                   | Ingang Arbeidscontract     | 02-11-2021                               |                        |
| В I Ц S II II Ортанк - 🕑 - 🛠                                                                      | Praktijkbiedende organis   | atie                                     |                        |
|                                                                                                   | Plaats                     | test                                     |                        |
|                                                                                                   | Leermeesternummer          | 12.345                                   |                        |
|                                                                                                   | Leermeester naam           | test                                     |                        |
| Visu una en orteg le pipagen et zoek in persanoen 🗸                                               | Opleiding                  |                                          |                        |
| Reactie plaatsen                                                                                  | Ingang opleiding (cf BPVO) | 02-11-2021                               |                        |
|                                                                                                   | Naam onderwijsinstelling   | test                                     |                        |
| S Er zijn nog geen reacties                                                                       | Plaats onderwijsinstelling | test                                     |                        |
|                                                                                                   | Leerweg                    | BBL                                      |                        |
| -                                                                                                 | Opleidingsdomein           | Afbouw, hout en onderhoud                |                        |
|                                                                                                   | Niveau                     | 2                                        |                        |
|                                                                                                   | Crebo                      | Airound betonstaalwerwerker prelabricage |                        |
|                                                                                                   |                            | Decimbor                                 |                        |

Klik rechts op 'Aanmaken Afrondingssubsidie bbl 2020-2021'. Het volgende scherm wordt geopend:

| volandis                                                                                                    |                                       |                                                |
|----------------------------------------------------------------------------------------------------|---------------------------------------|------------------------------------------------|
| Home Subsidies Mijn gegevens Contact                                                                                                    |                                       |                                                |
| Home > Subsidies > BBL 2020-2021 > Afrondingssubsidie > Aanvragen > Aanvan                                                                                                    | gssubsidie bbl2020-2021 🔹 Aanvragen A | frondingssubsidie bbl 2020-2021                |
| Aanvragen Afrondingssubsidie bbl 2020-2021                                                                                                    |                                       |                                                |
| Via deze pagina vraag je als beheerder de afrondingssubsidie<br>ter hoogte van € 750,- aan.                                                                                                    | Onderwerp                             | *                                              |
| Vul rechts van deze pagina alle gegevens in en stuur het<br>verplichte document mee.                                                                                                    | Bijlagen                              | Bestanden kiezen                               |
| Vul rechts van deze pagina alle gegevens in en stuur het<br>behaalde diploma mee via 'Bijlagen'.                                                                                                    |                                       | Ik heb het diploma als bijlage toegevoegd      |
| Verder dien je akkoord te gaan met de voorwaarden                                                                                                    | Diploma datum                         |                                                |
| velden in, anders wordt de aanvraag niet goedgekeurd.                                                                                                    | Leerling naam                         |                                                |
| Voorwaarden<br>d. Werkgever van een leerlingwerknemer voldoet aan het<br>reglement erkenning leerbedrijven SBB (www.s-bb.nl)<br>inclusief de sectorale aanvullingen van de sector Techniek en<br>gebouwde omgeving en heeft een leermeester of instructeur<br>in dienst. | Voorwaarden                           | Akkoord met voorwaarden reglement     Aanmaken |
| e. De leerlingwerknemer volgt de opleiding daadwerkelijk en<br>is werkzaam in het beroep waarvoor hij de opleiding volgt en<br>wordt begeleid door een leermeester.                                                                                                    |                                       |                                                |
| f. Een opleidingsbedrijf plaatst de leerlingwerknemer bij een<br>erkend leerbedrijf dat onder de werkingssfeer van de cao<br>Bouw & Infra en de cao Bedrijfstakeigen Regelingen Bouw &<br>Infra valt.                                                                    |                                       |                                                |
| g. Een opleidingsbedrijf zorgt ervoor dat de subsidie<br>zichtbaar ten goede komt aan het inlenende bedrijf.                                                                                                    |                                       |                                                |
|                                                                                                    |                                       |                                                |

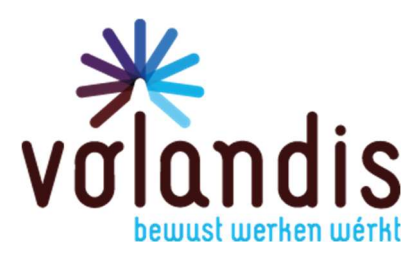

Pas als alle verplichte velden zijn ingevuld en alle schuifjes zijn opengezet en de verplichte bijlage is toegevoegd, kun je op 'Aanmaken' klikken en zo de subsidie aanvragen.

Indien aan alle voorwaarden is voldaan dan ontvang je na goedkeuren door Volandis het volgende bericht:

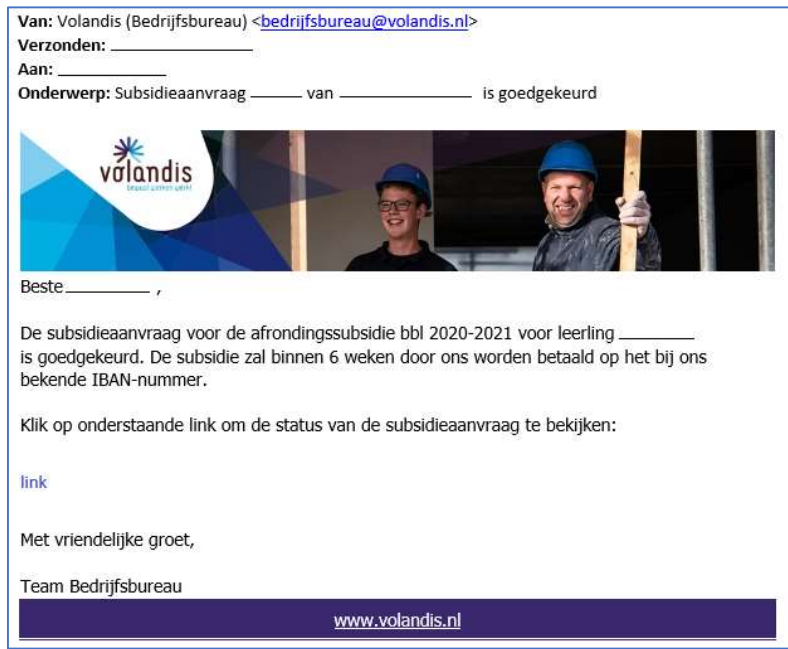

## Indien niet aan alle voorwaarden voor de subsidie wordt voldaan dan ontvang je het volgende emailbericht:

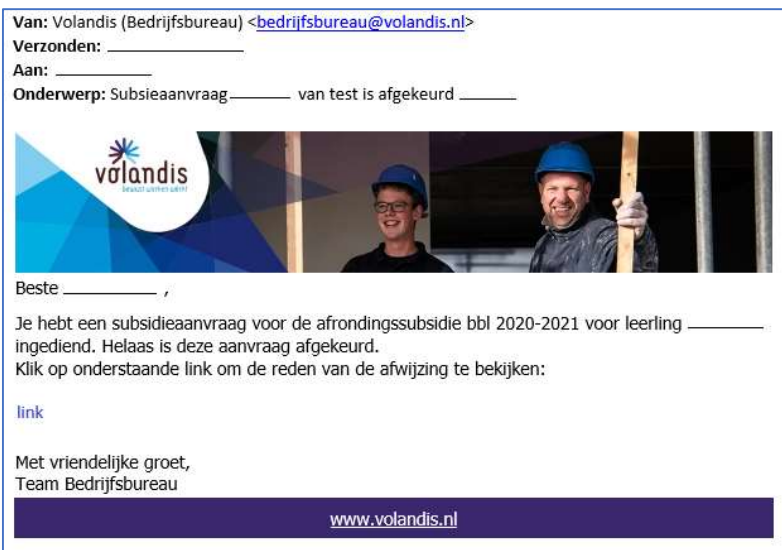

Als je via de link opnieuw inlogt in het Subsidieportaal zie je het volgende:

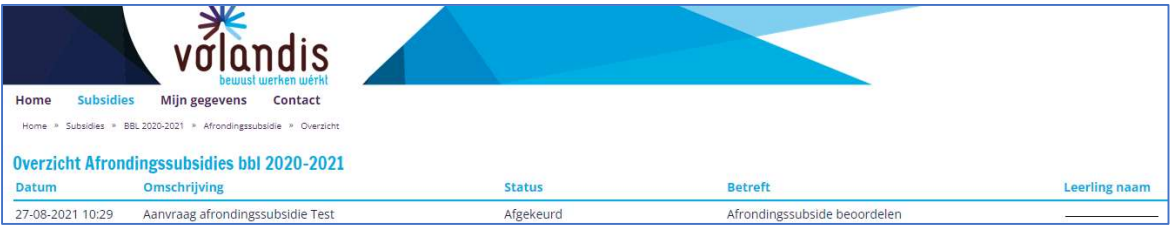

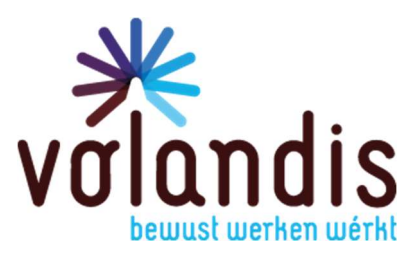

#### Klik op de aanvraag, je ziet het volgende scherm:

|                             |                                                                |                                    |                                                                                                    | ALL FEEL DOGWDEURIN       |
|-----------------------------|----------------------------------------------------------------|------------------------------------|----------------------------------------------------------------------------------------------------|---------------------------|
|                             |                                                                |                                    |                                                                                                    |                           |
|                             | volandis                                                       |                                    |                                                                                                    |                           |
| Home Subsidies              | Mijn gegevens Contact                                          |                                    |                                                                                                    |                           |
| Home * Subsidies * B8L 2020 | 3-2021 * Afrondingssubsidie * Overzicht * Afrondingssubsidie b | 6/ 2020-2021                       |                                                                                                    |                           |
| Afrondingssubsidie          | hbl 2020-2021                                                  |                                    |                                                                                                    | Actios                    |
| Anonuingaanaan              |                                                                |                                    |                                                                                                    |                           |
| Toelichting                 | ste instantie is afgekeurd, maar ie hebt na aanoas             | singen/toevoegingen wel recht o    | n subsidie, dan kun ie de gegevens aannassen door rechtsboven te klikken on "Aannassen". Na het toevoegen van de juiste stukken en of het | Le Verstuur bericht       |
| aanpassen van de gegev      | ens klik je rechtsonder op "aanpassen".                        |                                    |                                                                                                    | → Aanpassen               |
| Vervolgens kun ie de aar    | nyraag opnieuw indienen door rechtsboven te klikk              | en op "Opnieuw indienen". In he    | t tekstveld geef ie aan welke aanpassingen ie gedaan hebt en vervolgens klik ie rechtsonder op "Bevestigen".                              | Aanmaken                  |
| 1 lat badalifabura ayyan 1  | televale est de seconde des estateurs beseadeles               | Link in allow and income in and in | a dea ser kalaké. Dea die ellera met de foran Marikuw kardeké. Tadara wardé ja seretja ajak astara                                        | Aanvangssubsidie bbl2020- |
| Het bedrijisbureau van v    | rolandis zai de aanvraag dan opniedw beoordelen.               | neb je alleen een vraag, verstuu   | r dan een bencht, boe dit alleen met de knop "verstuur bencht, wilders wordt je reactie met gelezen.                                      | 2021                      |
| Nummer                      | 1649                                                           | Aanvraag                           | 1), back has distance of billion become                                                                                                   |                           |
| Instuurdatum                | 08-03-2024 11:02                                               | Dioloma datum                      | an 13 2023                                                                                                    |                           |
| Diilaran                    | Afrondingssubsidie                                             | Leerling naam                      | test                                                                                                    |                           |
| bijiogen                    |                                                                |                                    | Akkoord met voorwaarden reglement                                                                                                    |                           |
|                             |                                                                |                                    |                                                                                                    |                           |
| Reacties                    |                                                                |                                    |                                                                                                    |                           |
|                             |                                                                |                                    |                                                                                                    |                           |
| B I U S ;=                  | := Opmaak - 😳 - 💱                                              |                                    |                                                                                                    |                           |
|                             |                                                                |                                    |                                                                                                    |                           |
|                             |                                                                |                                    |                                                                                                    |                           |
|                             |                                                                |                                    |                                                                                                    |                           |
| 🕑 Drag en dr                | op je bilagen of zoek in bestanden 🗸                           |                                    |                                                                                                    |                           |
|                             | > Reactie plaatsen                                             |                                    |                                                                                                    |                           |
|                             |                                                                |                                    |                                                                                                    |                           |
|                             |                                                                |                                    |                                                                                                    |                           |

#### Aanvraag opnieuw indienen:

Indien de subsidie in eerste instantie is afgekeurd, maar je hebt na aanpassingen/toevoegingen wel recht op subsidie, dan kun je de gegevens aanpassen door rechtsboven te klikken op 'Aanpassen'. Na het toevoegen van de juiste stukken en of het aanpassen van de gegevens klik je rechtsonder op 'Aanpassen'.

Vervolgens kun je de aanvraag opnieuw indienen door rechtsboven te klikken op 'Opnieuw indienen'. In het tekstveld geef je aan welke aanpassingen je gedaan hebt en vervolgens klik je rechtsonder op 'Bevestigen'.

De medewerker Bedrijfsbureau van Volandis die de aanvraag in eerste instantie heeft afgekeurd ontvangt de gewijzigde taak opnieuw.

### Aanvraag voldoet inderdaad niet aan de voorwaarden:

Als je inderdaad niet kan voldoen aan de subsidievoorwaarden dan hoef je de aanvraag niet opnieuw in te dienen.

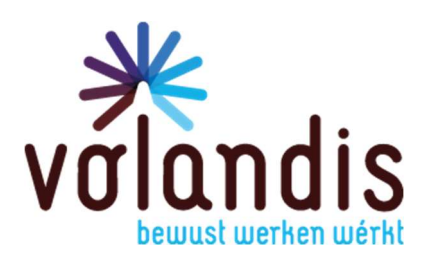